## **Restore Point Removal**

Restore Points are those files that Windows saves so that you can move your computer system back to an earlier date.

Over a period of time your hard drive will use quite a bit of space to store those old Restore Points.

First create a new restore point before removing the old ones, IF your computer is running well now.

1. Click START...All Programs...Accessories...System Tools...System Restore.

2. Place the dot in Create A Restore Point.

Now, use Disk Cleanup to remove the old files saved by all those old restore points from your hard drive.

1. On the desktop, doubleclick the MY COMPUTER icon.

2. Rightclick the C: drive and select Properties.

3. Click the Disk Cleanup button. You may cleanup part of your hard drive using this utility.

4. Then, Click the More Options tab on the Disk Cleanup screen and select to remove all the Restore Points EXCEPT the latest.

Revised 7/17/2007 JMM